### Link di accesso al sistema Esse3: Homepage area pubblica, CONSRM

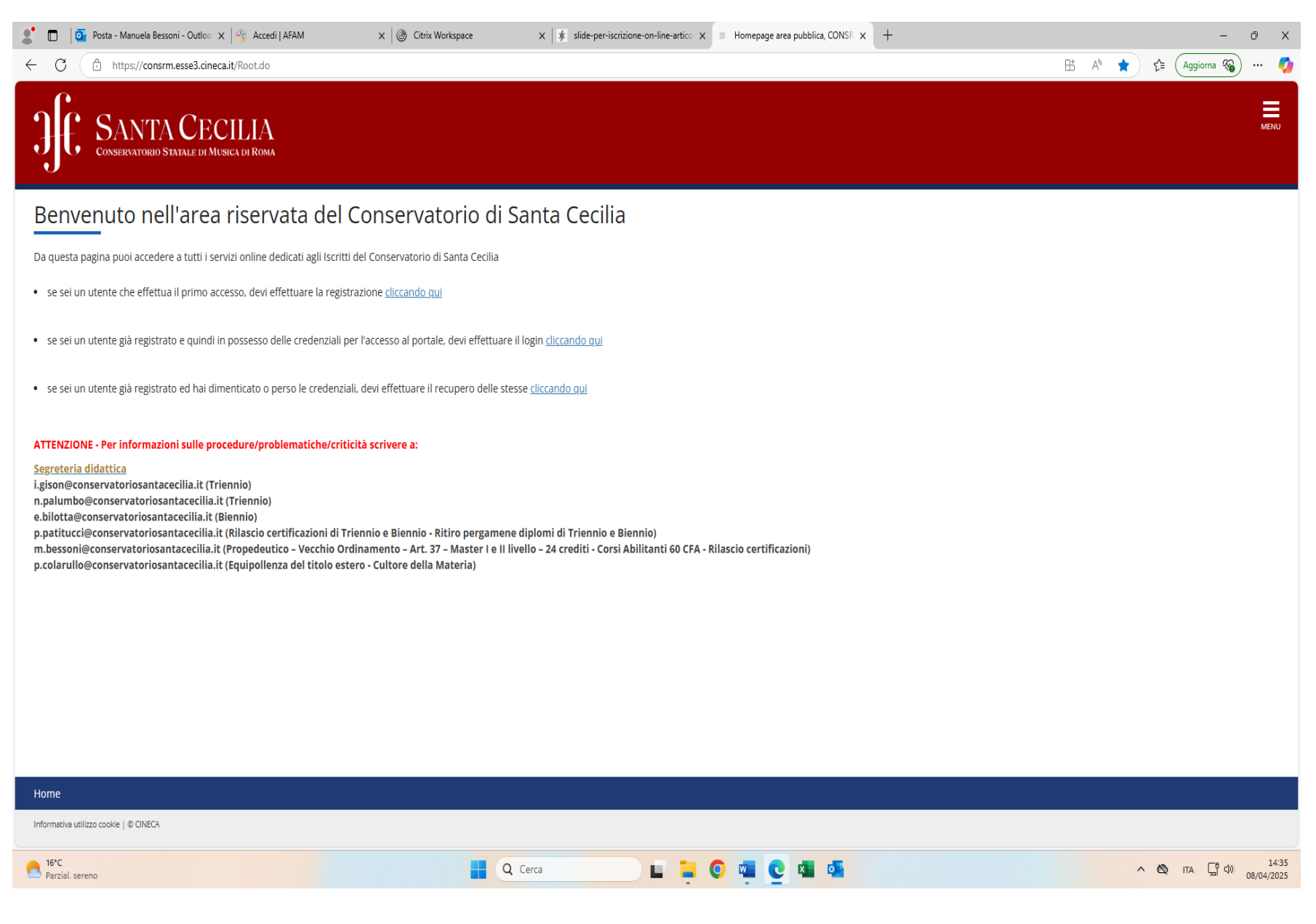

| 🔮 🔲 🔤 Posta - Manuela Bessoni - Outloo 🗙 😽 Accedi   AFAM 🛛 🗙 🛛                                                                                                    | ) Citrix Workspace X     | slide-per-iscrizione-on-line-artico 🗙 🧏 Accedi   AFAM 🛛 🗙 🗏 | +                                 | - ō ×                                |
|----------------------------------------------------------------------------------------------------|--------------------------|-------------------------------------------------------------|-----------------------------------|--------------------------------------|
| ← C                                                                                                    | n=e2s1                   |                                                             | $\odot$ $\dot{c}$                 | r 🖆 🖓 Aggiorna 🆓 … 🥠                 |
| <ul> <li>Posta - Manuels Bessoni - Outloc: X </li> <li>Posta - Manuels Bessoni - Outloc: X </li> <li>https://idp-afam.mur.gov.it/idp/profile/SAML2/Redirect/SSO?execution</li> </ul> | Cirrix Workspace x 1 1 1 | Accedi AFAM x 4                                             | C                                 | - O X<br>, f ≦ (Aggiorna (G) ··· (2) |
| Parzial. sereno                                                                                                    | Q Cerca                  | Informativa sui co                                          | ookie   Informativa sulla privacy | ∧ ⊗ ITA ( d) 14:36<br>08/04/2025     |

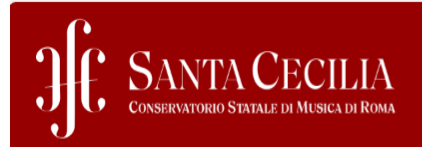

## Scelta carriera

Scegli la carriera sulla quale desideri operare

| Matricola   | Tipo Corso                          | Corso di Studio                                                   | Stato                               |           |
|-------------|-------------------------------------|-------------------------------------------------------------------|-------------------------------------|-----------|
| ART37-00028 | Corso Singolo/art37                 | ARTICOLO 37 - CANTO                                               | Attivo                              | Seleziona |
| TR-00001    | Diploma accademico di primo livello | ARPA TRIENNIO (DCPL01-CORSO DI DIPLOMA ACCADEMICO DI I LIVELLO)   | Attivo                              | Seleziona |
|             | Master di Secondo Livello           | INTERPRETAZIONE DELLA MUSICA CONTEMPORANEA (MASTER DI II LIVELLO) | In attesa di perf. immatricolazione | Seleziona |

### **NOTA BENE:**

SE SEI UN <u>UTENTE GIA' REGISTRATO</u> IN PRECEDENZA SUL SISTEMA ESSE3, DEVI SELEZIONARE UNA DELLE CARRIERE PRESENTI NELLA TUA AREA RISERVATA (NEL NOSTRO ESEMPIO, CORSO <u>SINGOLO ART. 37</u>).

SE SEI UN <u>UTENTE CHE EFFETTUA IL PRIMO ACCESSO</u>, DEVI EFFETTUARE LA REGISTRAZIONE.

| JE SANTA CECILIA<br>Conservatorio Statale di Musica di Roma                                                                                                    |                                                                                                    |                             |                                                |                                                                    | CHIARA BENTIVOGLI                                   | × |
|----------------------------------------------------------------------------------------------------|----------------------------------------------------------------------------------------------------|-----------------------------|------------------------------------------------|--------------------------------------------------------------------|-----------------------------------------------------|---|
| Benvenuto CHIARA BENTIVOGLI (Matricola N. ART37-00028)                                                                                                    |                                                                                                    |                             |                                                |                                                                    |                                                     |   |
| alto a destra, e di seguito Carriera. DATI ANAGRAFICI: Gli studenti sono invitati a prendere visione dei propri dati anagrafici ed eventualmente modificarli. I dati anagrafici sono visibili cliccando sul Menù in alto a destra, poi Home, ed Anagrafica. |                                                                                                    |                             |                                                |                                                                    |                                                     |   |
| Gli studenti che siano in possesso di un titolo di stu<br>inglese rilasciato dall'istituzione presso la quale è si<br>Tutti gli studenti, per dichiarare il Titolo, dovranno s                                                                              | ido conseguito in una istituzione che non sia italiana po<br>ato conseguito il titolo, oppure le certificazioni CIMEA.<br>seguire il percorso: Menù in alto a destra, poi Segreteria | , poi Titolo di Studi.      | di valore in loco", rilasciata dall'Autorità D | iplomatica Italiana nel paese dove è stato conseguito il titolo, o | Test di Ammissione<br>Iscrizione Tasterclass/semina |   |
| Dati personali Visualizza dettagli 🕨 Status studente                                                                                                    |                                                                                                    |                             |                                                |                                                                    | Richiesta e oneri                                   |   |
| Pannello di controllo Nascondi dettagli 🔻 Messaggi                                                                                                    |                                                                                                    |                             |                                                |                                                                    | Dichiarazie ne ISEE-U                               |   |
| Processo                                                                                                    | Stato                                                                                                    | Da fare                     | Mittente                                       | Titolo                                                             |                                                     |   |
| Tasse                                                                                                    | 😑 scadute                                                                                                    | <u>visualizza</u>           |                                                | Nessun messaggio                                                   | litoli di stu tio                                   |   |
| Iscrizioni appelli                                                                                                    | o prenotazioni                                                                                                    |                             |                                                |                                                                    |                                                     |   |
|                                                                                                    |                                                                                                    | Rinnovo/Modifica Iscrizione |                                                |                                                                    |                                                     |   |
| Note                                                                                                    |                                                                                                    |                             |                                                |                                                                    |                                                     |   |

## POI CLICCARE SUL **"MENU**'" IN ALTRO A DESTRA, SUCCESSIVAMENTE CLICCARE SU **"SEGRETERIA**" E POI SU **"TEST DI AMMISSIONE**".

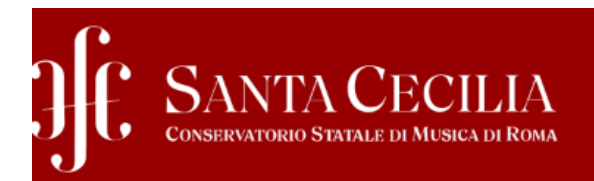

# Concorsi di ammissione

In questa pagina vengono riassunte le iscrizioni a Concorsi di ammissione effettuate fino a questo momento. Clicca sulla descrizione per visualizzare i dettagli Concorso di ammissione.

Elenco graduatorie

| Dettaglio                                                                                   | Prematricola |
|---------------------------------------------------------------------------------------------|--------------|
| DCPL22_1 - DIREZIONE D'ORCHESTRA TRIENNIO (DCPL22-CORSO DI DIPLOMA ACCADEMICO DI I LIVELLO) | 2            |

Elenco concorsi a cui si è iscritti

CONCORSI MISTI - SENZA AMMISSIONI

AN56-STRUMENTO MUSICALE NELLA SCUOLA SECONDARIA DI I GRADO (VIOLONCELLO)

CONCORSO TEST MASTER m2

Al momento non sono aperte le iscrizioni

SELEZIONARE LA CLASSE DI CONCORSO DI INTERESSE (NEL NOSTRO ESEMPIO AN56).

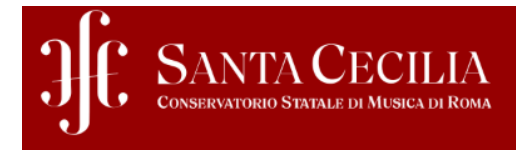

## Riepilogo iscrizione concorso

Il processo di iscrizione al concorso è stato completato con successo.

| . Concorso di ammissione |                                                                          |  |  |  |  |
|--------------------------|--------------------------------------------------------------------------|--|--|--|--|
|                          |                                                                          |  |  |  |  |
| Descrizione              | AN56-STRUMENTO MUSICALE NELLA SCUOLA SECONDARIA DI I GRADO (VIOLONCELLO) |  |  |  |  |
| Anno                     | 2024/2025                                                                |  |  |  |  |
| Prematricola             | 2                                                                        |  |  |  |  |

#### Titoli di valutazione

| Tipologia                            |  |
|--------------------------------------|--|
| autocertificazione titoli di accesso |  |

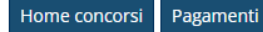

CLICCARE POI SU "PAGAMENTI" PER PAGARE LA TASSA DI AMMISSIONE DI EURO 100.

| Fattura        | Descrizione                                                                                                    | Data<br>Scadenza | Importo | Stato<br>Pagamento   |
|----------------|----------------------------------------------------------------------------------------------------|------------------|---------|----------------------|
| + <u>86470</u> | BNTCHR05M61A944X - BENTIVOGLI CHIARA<br>- tassa prova pagopa A.A. 2023/2024                                                                                                    |                  | 0,50€   | 😑 non pagato         |
| + <u>94720</u> | AN56-STRUMENTO MUSICALE NELLA SCUOLA SECONDARIA DI I GRADO (VIOLONCELLO) - Formazione iniziale insegnanti - AN56-STRUMENTO MUSICALE NELLA SCUOLA SECONDARIA DI<br>I GRADO (VIOLONCELLO)<br>- Contributo iscrizione ammissione Formazione Insegnanti A.A. 2024/2025 |                  | 100,00€ | 🛑 non pagato         |
| + <u>86471</u> | BNTCHR05M61A944X - BENTIVOGLI CHIARA<br>tassa prova pagopa A.A. 2023/2024                                                                                                    |                  | 0,50€   | pagato<br>confermato |
| + <u>93888</u> | Matricola ART37-00028 - Corso Singolo/art37 - ARTICOLO 37 - CANTO - Rata: 1 di 3<br>- CONTRIBUTO ART 37-18 ORE A.A. 2024/2025                                                                                                    | 30/10/2014       | 700,00€ | pagato               |
| + <u>86524</u> | Matricola TR-00001 - Diploma accademico di primo livello - ARPA TRIENNIO (DCPL01-CORSO DI DIPLOMA ACCADEMICO DI I LIVELLO) - Rata: 2 di 3<br>- Contribut accademici A.A. 2024/2025                                                                                 | 28/02/2025       | 600,00€ | 🔵 pagato             |
| + <u>92727</u> | Matricola TR-00001 - Diploma accademico di primo livello - ARPA TRIENNIO (DCPL01-CORSO DI DIPLOMA ACCADEMICO DI I LIVELLO) - Rata: 1 di 3<br>- Contributi accademici A.A. 2024/2025<br>- Versamento in eccesso A.A. 2024/2025                                      | 05/09/2024       | 0,00€   | pagato               |
| + <u>89095</u> | Matricola TR-00001 - Diploma accademico di primo livello - ARPA TRIENNIO (DCPL01-CORSO DI DIPLOMA ACCADEMICO DI I LIVELLO) - Rata: Rata unica<br>- Bollo A.A. 2024/2025                                                                                            | 25/08/2024       | 16,00€  | 🔵 pagato             |
|                | (x)     (1)     (2)     >>       Pagina 2 di 2, righe da 11 a 17 di 17                                                                                                    |                  |         | <u>.</u>             |
|                |                                                                                                    |                  |         |                      |

CERCARE TRA LE <u>PAGINE</u>, LA TASSA DI AMMISSIONE, CHE COMPARIRA IN ROSSO TRA LE <u>TASSE NON PAGATE</u>. PER EFFETTUARE IL PAGAMENTO CLICCARE SUL <u>NUMERO FATTURA.</u>

## Dettaglio Fattura

| – Fattura 94720                            |                                                                                                 |                                                                                                    |                                                                                                    |  |  |
|--------------------------------------------|-------------------------------------------------------------------------------------------------|----------------------------------------------------------------------------------------------------|----------------------------------------------------------------------------------------------------|--|--|
| Importo                                    |                                                                                                 | 100.00 £                                                                                                    |                                                                                                    |  |  |
| Modalità                                   | Pagamento tramite pagoPA                                                                        |                                                                                                    |                                                                                                    |  |  |
| pagoPA                                     | Verrà richiesto di scegliere il Prestatore di Se<br>la transazione tramite il "Nodo Dei Pagamen | vizi di Pagamento (es. una banca o un altro istituto di pagamento) e relativo servizio da questo offe<br>i - SPC" gestito dall'Agenzia per l'Italia Digitale. Altre informazioni al link: <u>www.agid.gov.it</u> | erto (es. addebito in conto corrente, carta di credito, bollettino postale elettronico), per poi effettuare |  |  |
| Tasse                                      |                                                                                                 |                                                                                                    |                                                                                                    |  |  |
| Anno                                       | Rata                                                                                            | Voce                                                                                                    | Importo                                                                                                    |  |  |
| Contributo iscrizione ammissio             | ne Formazione Insegnanti                                                                        |                                                                                                    |                                                                                                    |  |  |
| 2024/2025                                  | Rata unica                                                                                      | Contributo esame di ammissione                                                                                                    | 100,00 €                                                                                                    |  |  |
| Indietro<br>A QUESTO PUNTO<br>1. TRAMITE S | O, ABBIAMO DUE POSS<br>SISTEMA <u>PAGO-PA</u> (COM                                              | IBILITA' DI PAGAMENTO:<br>I CARTA DI CREDITO);                                                                                                    | Paga con pagoPA Stampa Avviso pagoPA                                                                        |  |  |

2. TRAMITE STAMPA AVVISO DI PAGAMENTO (PAGAMENTO PRESSO LE RICEVITORIE AUTORIZZATE).

NON E' NECESSARIO ALLEGARE ALLA DOMANDA DI AMMISSIONE LA RICEVUTA DEL PAGAMENTO DELLA TASSA DI AMMISSIONE, IN QUANTO VIENE ACQUISITO IN AUTOMATICO DAL SISTEMA PAGO-PA.

FINE